## (6) 振込金額修正

≪詳細手順≫

振込金額の修正

| 0 公康 = 1                                                                                                   | 100月日公司                                                           |            | with the s                  |                                                |                                | (1) | 振込内容確認画面 $(P3-7-5, 10)$ |  |  |  |
|----------------------------------------------------------------------------------------------------|-------------------------------------------------------------------|------------|-----------------------------|------------------------------------------------|--------------------------------|-----|-------------------------|--|--|--|
| · 並庫 5 1 2 0 局用並庫                                                                                          |                                                                   |            | MEL27H9D I                  | 20 WEB-FB                                      |                                |     | から振込明細アータの修正を行います。      |  |  |  |
| ようこそ 経理担当者 様 2015/08/10 1051 ログイン(前回 2015/08/10 10:32)                                                     |                                                                   |            |                             | リグアウト                                          | te                             | 0   |                         |  |  |  |
| メイン 振込・ロ                                                                                                   | <u>摩擦</u> 替 手数料照会 契約情報                                            | 豊録・照会 │明)  | 町情報登録・照会                    | 管理機能                                           | 1                              | 4   |                         |  |  |  |
| ・総合振込 ・給                                                                                                   | 与・賞与振込 ・都度振込 ・ロ庄                                                  | 振替 · WEB承  | 2業務 ・外部ファイ                  | <u>ル登録</u>                                     |                                |     |                         |  |  |  |
| ホーム> 抽込・口座播替> 都成推込>口座播替>都成推込>口座播研>描記先区-> 端沢<br>振込内容確認 > 描込内容入力> 描込内容入力> 描込内容入力> 描込内容入力> 描込内容入力> 描記内容       |                                                                   |            |                             |                                                |                                |     |                         |  |  |  |
| <ol> <li>①から③の項目を<br/>金額を訂正する場合</li> </ol>                                                                 | 確認して、「都度振込送信確認用パス<br>合は「修正ボタン」を押してください。                           | ワード」を入力し「新 | 「定ボタン」を押してくだ                | さい。                                            |                                |     |                         |  |  |  |
| <ol> <li>出金元情</li> </ol>                                                                                   | R                                                                 |            |                             |                                                |                                |     |                         |  |  |  |
| 会社コード 090000000                                                                                            |                                                                   |            | 090 本部090                   |                                                |                                |     |                         |  |  |  |
| 企業名                                                                                                    | カナ シメイ                                                            | 口座情報       | 普通 1000900                  | 普通 1000900                                     |                                |     |                         |  |  |  |
| ② 振込データ基本情報                                                                                                |                                                                   |            |                             |                                                |                                |     |                         |  |  |  |
| 据认指定日                                                                                                    | 02月12日                                                            |            |                             |                                                |                                |     |                         |  |  |  |
| メモ情報                                                                                                    |                                                                   |            |                             |                                                |                                |     |                         |  |  |  |
| <ol> <li>(3) 振込先情報</li> </ol>                                                                              | 服                                                                 |            |                             |                                                |                                |     |                         |  |  |  |
| 受取人口                                                                                                    | 室情報(金融模閱·支店·科目)                                                   | 振込金額       | 手数料                         |                                                | -                              |     |                         |  |  |  |
|                                                                                                    | 受取人情報〈カナ〉                                                         | 支払金額       | 先方負担手数科                     | EDITAFE                                        | 761                            |     |                         |  |  |  |
| 確認用5120<br>本部090<br>普通 1234567                                                                             |                                                                   | 10,000 円   | 0円                          | (                                              | HE I                           |     |                         |  |  |  |
| デウオルト フリコミサキ                                                                                               |                                                                   | 10,000 円   |                             |                                                |                                |     |                         |  |  |  |
| (4) 都度援込                                                                                                   | 送信確認用バスワード                                                        |            | 振込金額<br>手数料約<br>持込料<br>支払合器 | 類 :<br>全額 :<br>:<br>:<br>:<br>:<br>:<br>:<br>: | 10,000円<br>0円<br>0円<br>10,000円 |     |                         |  |  |  |
| ・Winds An Acade in Winds Of Acade in Winds Charles マインタード<br>都変振込法信頼認用パスワードは、直面に表示されている相目の値をそれぞれ必ず入力してたさい。 |                                                                   |            |                             |                                                |                                |     |                         |  |  |  |
| 移産額込送債確認用バスワード1 都農額込送債確認用バスワードの <b>左から4桁目</b> を入力してびださい。                                                   |                                                                   |            |                             |                                                |                                |     |                         |  |  |  |
| 新度額込送信確認用バスワード2 都度額込送信確認用バスワードの <b>左から6桁目を</b> 入力してください。                                                   |                                                                   |            |                             |                                                |                                |     |                         |  |  |  |
| 以上の内容で簡違い<br>※送信可能時間内の<br>※受取人口座情報等                                                                        | なければ、「確定」ボタンを押してください。<br>)当日分については耳鸣に振込が行われ<br>・受楽人情報を十分にご確認ください。 | £7.        |                             |                                                |                                |     |                         |  |  |  |
| 確定                                                                                                    |                                                                   |            |                             |                                                |                                |     |                         |  |  |  |
| 戻る                                                                                                    |                                                                   |            |                             |                                                |                                |     |                         |  |  |  |
|                                                                                                    |                                                                   | ±₩499-11   | エルカけやをコンテンジは、著              | IPINIE ASTRON                                  | ion coar,                      |     |                         |  |  |  |

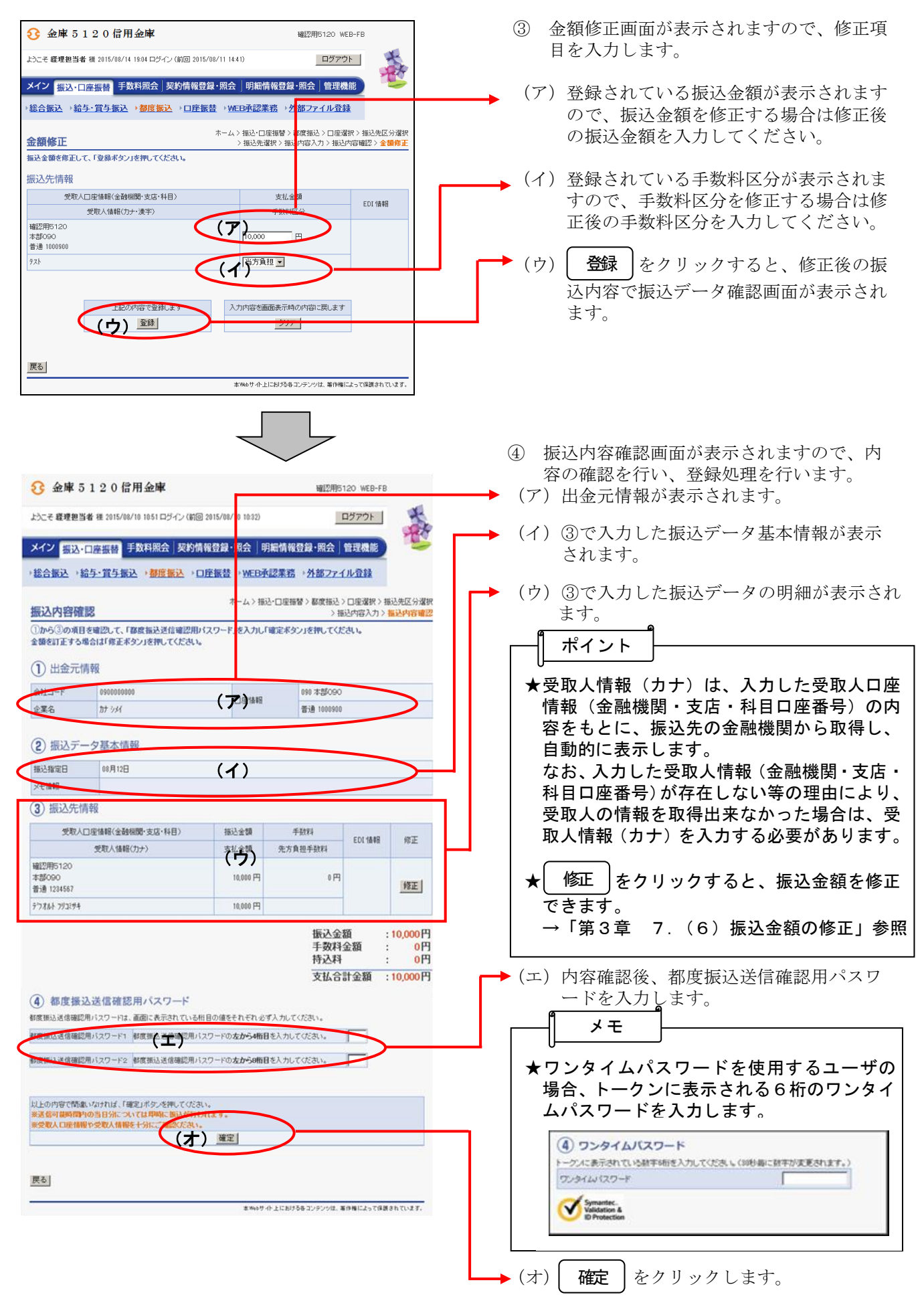

|                                                                                                    |                                                                                                    |                                                                   | <ul> <li>★ 確定 をクリックすると即時に振込処理が行われますが、振込指定日当日の早朝にお取引された場合は、振込処理が行われるまで時間がかかる場合があります。</li> <li>★ 確定 をクリック時に、同一内容の振込を既にご依頼いただいている場合、二重振込である旨の警告メッセージ画面が表示されます。</li> <li>→ 「第3章 7.(8)二重振込内容確認」参照</li> </ul>                                                                                                    |
|----------------------------------------------------------------------------------------------------|----------------------------------------------------------------------------------------------------|-------------------------------------------------------------------|----------------------------------------------------------------------------------------------------|
|                                                                                                    |                                                                                                    |                                                                   | <ul> <li>⑤ 振込登録完了確認画面が表示され、振込予<br/>約が完了します。</li> </ul>                                                                                                    |
| <ol> <li>金庫 5 1</li> <li>ようこそ 経理担当者</li> <li>メイン 振込・ロロット</li> <li>・総合振込 ・給与</li> </ol>                                                                                                    | 20日用金庫<br>維 2015/08/10 1724 ログイン(前回 2015/08/10 1847)<br>空振替 手数料照会 契約情報登録・照会 明細情<br>賞与振込 →都度振込 →口座振替 → WFF 介認業                                                                                                    | WIII用6120 WEB-FB<br>ログアウト<br>報登録・照会 管理機能<br>務・外部ファイル登録            | <ul> <li>(ア)データ登録した出金元情報および振込デ<br/>ータ基本情報、振込先情報が表示されま<br/>す。</li> </ul>                                                                                                    |
| 振込登録完了                                                                                                    | ホーム > 振込・口唇<br>>                                                                                                    | 語替 〉都度振込 〉□座還択 〉 振込先区分選択<br>振込内容入力 〉 振込内容確認 〉 <mark>振込登録完了</mark> |                                                                                                    |
| <ul> <li>(加入公式) 東京市31</li> <li>以下のデータを登録<br/>処理時刻:2015年</li> <li>一出金元情幸</li> <li>会社コード</li> <li>企業名</li> <li>振込デーク基本</li> <li>振込先信報</li> <li>振込先情報</li> <li>WED適番</li> <li>金融機関格名</li> <li>支店名</li> <li>振込先14目</li> <li>振込先14目</li> <li>振込先14目</li> <li>振込先14目</li> <li>振込先14目</li> <li>振込先14目</li> <li>振込金額</li> <li>年数料区分</li> <li>手数料</li> <li>折込料</li> <li>支払合計金額</li> </ul> | →<br>しましたので内容をご確認ください。<br>000000000<br>カナ ジメイ □理情報<br>00月12日<br>000000000-150810005 (ア)<br>確認の5120<br>2000000000-150810005 (ア)<br>420090-150810005 (ア)<br>420090<br>1234567<br>7ウカルトフジョジナ<br>1234567<br>7ウカルトフジョジナ<br>1234567<br>1234567<br>13345<br>1234567<br>1234567<br>123557<br>1235577<br>1235577<br>1235577<br>1235577<br>1235577<br>1235577<br>1235577<br>125 | (振込の容人力 > 振込の容確記 > 振込を発売了)                                        | <ul> <li>★振込処理は振込指定日に行われます。処理<br/>結果は、振込指定日当日のメイン画面のレ<br/>ポートおよび取引状況照会にてご確認くだ<br/>さい。</li> <li>★登録したデータにはWEB通番(会社コー<br/>ド+データ登録年月日+3桁の通番)を付<br/>与します。</li> <li>(注) 3桁の通番は当日のデータ作成回数と<br/>する。</li> <li>(例)<br/>会社コード=000000010<br/>データ登録年月日=2007年12月1日<br/>3桁の通番=1件目の登録データ</li> <li>⇒WEB通番=000000010-071201001</li> </ul> |
|                                                                                                    | この <sup>3時時を登録します</sup><br>「」<br>明確登録<br>都度振込 TOP<br>本Webサイト                                                                                                    | 画面を印刷します<br>「日本リ」<br>「おりろキコンテンツは、著作権によって保護されてします。                 | <ul> <li>(イ)</li> <li>・ (イ)</li> <li>・ た都度振込データを振込先情報として事前登録分へ明細登録します。</li> <li>→ 「第3章 7.(7)明細登録」参照</li> </ul>                                                                                                    |
|                                                                                                    |                                                                                                    | 3–7                                                               | <ul> <li>★利用権限がないユーザの場合、明細登録</li> <li>は表示されません。</li> <li>→「第3章 19.(3)利用権限変更」</li> <li>参照</li> </ul>                                                                                                    |